# **Telesalud: compartir contenido**

Cómo compartir un archivo o una foto

#### Paso 1.

Seleccione el ícono que parece una hoja de papel con un signo más (+)

Si no puede ver el ícono, mueva el mouse o toque la pantalla y la barra volverá a aparecer.

#### Paso 2.

Seleccione el ícono «más» en la ventana emergente.

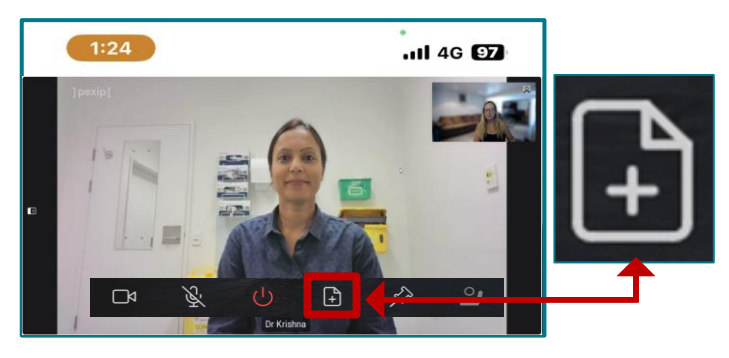

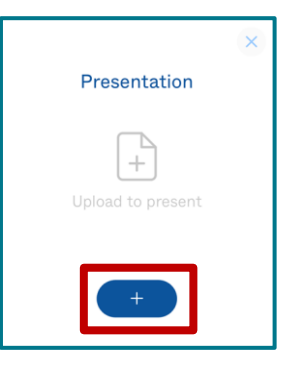

## Paso 3.

Elija el archivo o la foto que desea compartir y luego seleccione "add" (agregar), "open" (abrir) o "done" (listo).

## Paso 4.

Aparecerá una vista previa para que compruebe que es el archivo correcto. Seleccione 'present' para compartir el archivo o la foto con su profesional de la salud.

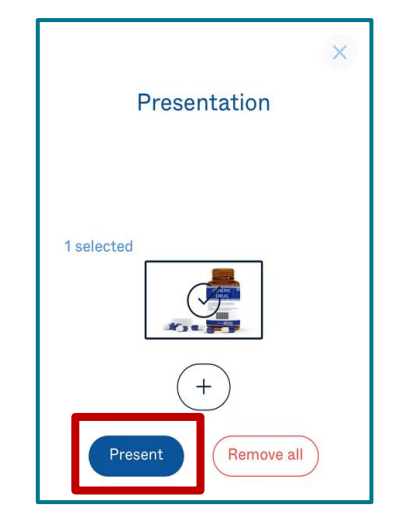

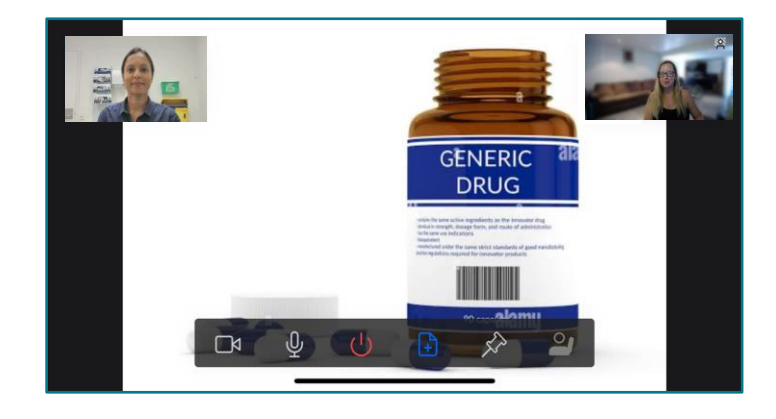

### Paso 5.

Para dejar de compartir, seleccione el mismo ícono, si no puede verlo, mueva el mouse o toque la pantalla y la barra volverá a aparecer.

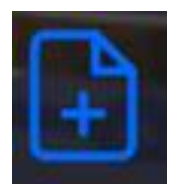

Metro North Health

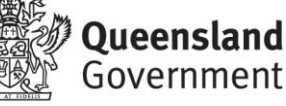